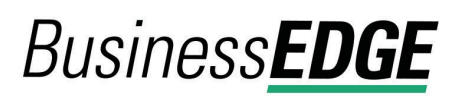

## **About ACH Positive Pay**

ACH Positive Pay helps mitigate the risk of fraud by allowing company users to review ACH exceptions and make decisions to pay or return them.

An exception is any ACH debit transaction that is blocked because it did not match the criteria defined in payment rules.

Payment rules are conditions that determine whether transactions are debited from accounts or blocked. If a transaction matches a payment rule it is processed normally and sent to post. If a transaction does not match a payment rule it is blocked. Company users can review ACH exceptions and decide to pay or return them.

Company users can create new payment rules based on exceptions they have decided to pay to prevent future exceptions from being generated for the originating companies.

# **ACH Payment Rules**

Payment rules are conditions that determine whether transactions are debited from accounts or blocked. A payment rule prevents future exceptions from being generated for an originating company. Payment rules can be added, edited, and deleted at any time.

If multiple payment rules are set up for an originating company, the most restrictive maximum amount and ACH transaction type settings will be applied to future ACH debit transactions. For example, if a payment rule is set up for Company A with a maximum amount of \$50.00 for all transaction types and another rule is set up with a maximum amount of \$100.00 for the CCD transaction type, only CCD debit transactions with amounts of \$50.00 or less will be allowed.

### Add an ACH Payment Rule - Realtime

Payment rules can be created on-demand without an exception being present.

**Prerequisites:** The **Approval** role and **Allow Transmit** account entitlement are required to complete this task.

- 1. Click Account Services > ACH Positive Pay > Manage Payment Rules.
- 2. Click the Add Authorization link.
- 3. Complete the authorization options:

| Туре           | One-Time, Ongoing, or Do not allow.    |
|----------------|----------------------------------------|
| Debit Account  | Accounts enabled for ACH Positive Pay. |
| Maximum Amount | No Maximum Amount or Maximum Amount    |

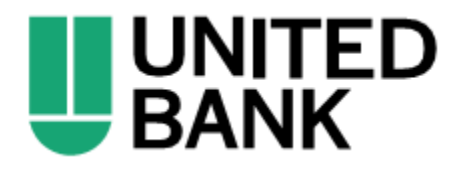

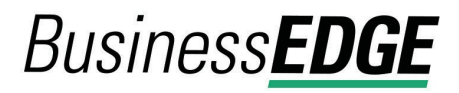

|                            | For the <b>Maximum Amount</b> option, type a dollar amount that can be debited from the account before an exception is generated.<br>Any amount greater than this amount generates an exception                                                                                                    |  |  |  |  |  |  |  |
|----------------------------|----------------------------------------------------------------------------------------------------|--|--|--|--|--|--|--|
|                            | Any anount greater than this amount generates an exception.                                                                                                    |  |  |  |  |  |  |  |
|                            | Note: Not required if <b>Do Not Allow</b> is selected.                                                                                                    |  |  |  |  |  |  |  |
| ACH Transaction<br>Type    | All - Select All, ADV - Automated Accounting Advice, ARC -<br>Accounts Receivable, BOC - Back Office Conversion, CCD -<br>Corporate Debit, CTX - Corporate Trade Exchange, IAT -<br>International ACH Transaction, MTE - Machine Transfer<br>Entry, POP - Point of Purchase, POS - Point of Sale, PPD -<br>Prearranged payment, RCK - Re-presented Check, SHR -<br>Shared network Transaction, TEL - Telephone Initiated, TRC<br>- Truncated Entry, TRX - Truncated Entries Exchange, WEB<br>Internet Initiated, XCK - Destroyed Check |  |  |  |  |  |  |  |
|                            | Note: Not required if Do Not Allow is selected.                                                                                                    |  |  |  |  |  |  |  |
| Originator<br>Company Name | The originating company (up to 16 alphanumeric characters).                                                                                                    |  |  |  |  |  |  |  |
| Originator<br>Company ID   | The ID for the originating company (up to 10 alphanumeric characters).                                                                                                    |  |  |  |  |  |  |  |
| Expiration Date            | <b>No Expiration Date</b> or <b>Expiration Date</b> .<br>For the <b>Expiration Date</b> option, select or type a date on which the rule expires.                                                                                                    |  |  |  |  |  |  |  |

#### Manage Payment Rules Page Sample

| Debit<br>Account | Maximum<br>Amount | ACH Transaction<br>Type            | Originator Company<br>Name | Originator<br>ID | Expires    | Rule<br>Type    |  |
|------------------|-------------------|------------------------------------|----------------------------|------------------|------------|-----------------|--|
| *3388            | \$200,000.00      | CCD - Corporate Credit<br>or Debit | BEB                        | COMUNUSAGE       | 12/30/9999 | Do not<br>allow |  |
| *7892            | \$20.00           | CCD - Corporate Credit<br>or Debit | ACHFILE106                 | ACHFILE106       | 12/30/9999 | Ongoing         |  |
| *7893            | No maximum        | ALL                                | ACHFILE106                 | ACHFILE106       | 12/30/9999 | Ongoing         |  |
| *7893            | \$20.00           | CCD - Corporate Credit<br>or Debit | ACHFILE106                 | ACHFILE106       | 12/30/9999 | Ongoing         |  |
| *7894            | \$20.00           | CCD - Corporate Credit<br>or Debit | CCD                        | CCD102           | 12/30/9999 | Ongoing         |  |
| *7894            | \$99,999,999.99   | ALL                                | ACHFILE106                 | ACHFILE106       | 12/30/9999 | Ongoing         |  |
| *7895            | \$99,999,999.99   | ALL                                | ACHFILE106                 | ACHFILE106       | 12/30/9999 | Ongoing         |  |

Change an ACH Payment Rule - Realtime

Payment rules can be changed any time.

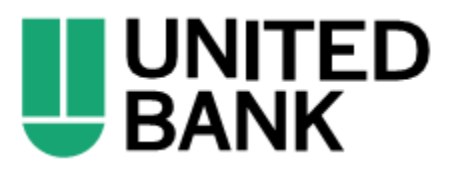

# Business **EDGE**

**Prerequisites:** The **Approval** role and **Allow Transmit** account entitlement are required to complete this task.

- 1. Click Account Services > ACH Positive Pay > Manage Payment Rules.
- 2. Click the more actions icon (•••) beside the payment rule you want to change and then click **Edit**.
- 3. Change the authorization options as needed and then click **Save changes**.

| Maximum Amount          | No Maximum Amount or Maximum Amount                                                                                                    |  |  |  |  |  |
|-------------------------|----------------------------------------------------------------------------------------------------|--|--|--|--|--|
|                         | For the <b>Maximum Amount</b> option, type a dollar<br>amount that can be debited from the account before<br>an exception is generated. Any amount greater than<br>this amount generates an exception. |  |  |  |  |  |
|                         | Note: Not required if Do Not Allow is selected.                                                                                                    |  |  |  |  |  |
| Originator Company Name | The originating company (up to 16 alphanumeric characters).                                                                                                    |  |  |  |  |  |
| Expiration Date         | No Expiration Date or Expiration Date.                                                                                                    |  |  |  |  |  |
|                         | For the <b>Expiration Date</b> option select or type a date                                                                                                    |  |  |  |  |  |

For the **Expiration Date** option, select or type a date on which the rule expires.

### Manage Payment Rules Page Sample

| Manage Payment Rules |                   |                                    |                            |                  |            |                 |  |  |  |  |
|----------------------|-------------------|------------------------------------|----------------------------|------------------|------------|-----------------|--|--|--|--|
| Debit<br>Account     | Maximum<br>Amount | ACH Transaction<br>Type            | Originator Company<br>Name | Originator<br>ID | Expires    | Rule<br>Type    |  |  |  |  |
| *3388                | \$200,000.00      | CCD - Corporate Credit<br>or Debit | BEB                        | COMUNUSAGE       | 12/30/9999 | Do not<br>allow |  |  |  |  |
| *7892                | \$20.00           | CCD - Corporate Credit<br>or Debit | ACHFILE106                 | ACHFILE106       | 12/30/9999 | Ongoing         |  |  |  |  |
| *7893                | No maximum        | ALL                                | ACHFILE106                 | ACHFILE106       | 12/30/9999 | Ongoing         |  |  |  |  |
| *7893                | \$20.00           | CCD - Corporate Credit<br>or Debit | ACHFILE106                 | ACHFILE106       | 12/30/9999 | Ongoing         |  |  |  |  |
| *7894                | \$20.00           | CCD - Corporate Credit<br>or Debit | CCD                        | CCD102           | 12/30/9999 | Ongoing         |  |  |  |  |
| *7894                | \$99,999,999.99   | ALL                                | ACHFILE106                 | ACHFILE106       | 12/30/9999 | Ongoing         |  |  |  |  |
| *7895                | \$99,999,999.99   | ALL                                | ACHFILE106                 | ACHFILE106       | 12/30/9999 | Ongoing         |  |  |  |  |
| (+) Add Aut          | Add Authorization |                                    |                            |                  |            |                 |  |  |  |  |

### Delete an ACH Payment Rule - Realtime

Payment rules can be deleted any time.

**Prerequisites:** The **Approval** role and **Allow Transmit** account entitlement are required to complete this task.

1. Click Account Services > ACH Positive Pay > Manage Payment Rules.

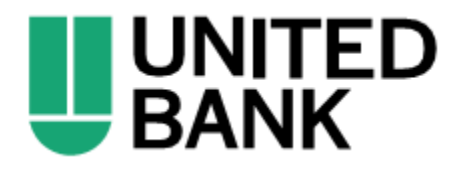

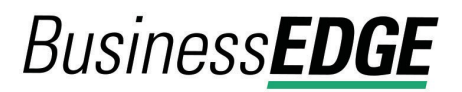

2.

- ...
- 3. Click Continue.

## **ACH Payment Decisions**

Decisions determine whether ACH payment exceptions are paid or returned.

Company users can make decisions on ACH exceptions during the time frame listed on the *Manage Exceptions* page.

Payment rules are automatically created for ACH exceptions that are given a **Pay** decision as follows:

- **Type** = Ongoing
- Maximum Amount = No maximum amount
- ACH Transaction Type = ALL Select All
- **Originator company name** = Value from the exception
- **Originator company ID** = Value from the exception
- **Expiration date** = No Expiration Date

Decisions are processed in realtime after the final approval is placed. Decisions that have not received company user approval at the end of the current day's decision window automatically have a default decision applied. The default decision is determined by the company's financial institution.

| Decision            | Description                                                                                                    |
|---------------------|----------------------------------------------------------------------------------------------------|
| Pay                 | A Pay decision has been made on the exception. All approvals are required before the decision is applied to the exception.                                        |
| Return              | A Return decision has been made on the exception. All approvals are required before the decision is applied to the exception.                                     |
| Pending<br>Decision | The decision window is still open and a decision has not been made.                                                                                               |
| Default             | The financial institution-defined default decision was applied because a decision was not made on the decision was not fully approved during the decision window. |

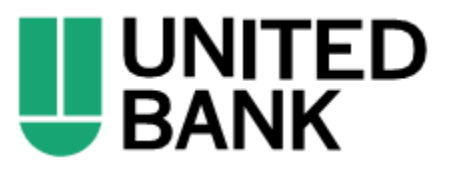

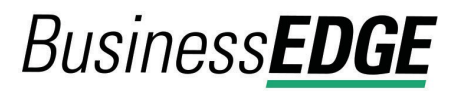

### Make a Decision on an ACH Exception

Decisions can be made on ACH exceptions during the time frame listed on the *Manage Exceptions* page. If a decision is not made on an exception during this time frame, then the default decision set up by your financial institution is applied.

**Prerequisites:** The **Approval** role and **Allow Transmit** account entitlement are required to complete this task.

- 1. Click Account Services > ACH Positive Pay > Manage Exceptions.
- 2. Click the check box beside each exception on which you want to make a decision.
- 3. Select a Decision: Pay or Return.
  - a. For **Pay** decisions, click **Edit payment rule** link to change the **Maximum Amount** and/or the **ACH Transaction Type**. To remove the automatic payment rule, clear the **Add payment rule for this originating company** check box.
- 4. Click Continue.
- 5. Review the exceptions as needed and then click **Approve/Transmit**.

#### Verify Decisions Page Sample

| ACH Positive Pay |                              |                     |                   |                  |                |                  |                      |                                      |  |  |
|------------------|------------------------------|---------------------|-------------------|------------------|----------------|------------------|----------------------|--------------------------------------|--|--|
| Manage Ex        | ceptions Exc                 | eptions Status      | Manage Paymer     | nts Rules F      | ayment Rules   |                  |                      |                                      |  |  |
| Verify De        | Verify Decisions             |                     |                   |                  |                |                  |                      |                                      |  |  |
| Checks that h    | nave been converted          | into an ACH electro | onic payment disp | ay with a check  | number.        |                  |                      |                                      |  |  |
| ACH Decisio      | ons Selected for A           | pproval/Transmi     | t                 |                  |                |                  |                      |                                      |  |  |
|                  |                              |                     |                   |                  |                |                  |                      | Change Selections                    |  |  |
| Decision         | Debit Account                | Originator Com      | pany Name         | Debit Amour      | t Check Number | Effective Date ↑ | Reject Reason        | Approval Status                      |  |  |
| Pay              | *9992                        | TEST CO%\$NY        | NAM2              | \$1              | .02            | 08/06/2014       | UNAUTH ORIG SEC 0510 | 0 of 1 received<br>Ready to transmit |  |  |
| Add payme        | ent rule for this origir     | ating company       |                   |                  |                |                  |                      |                                      |  |  |
| Maximum          | Amount                       |                     | AC                | H Transaction Ty | уре            |                  |                      |                                      |  |  |
| No Maximu        | No Maximum ALL               |                     |                   |                  |                |                  |                      |                                      |  |  |
| Transmi          | Transmit Cencel Contact Us + |                     |                   |                  |                |                  |                      |                                      |  |  |

### Delete an ACH Exception Decision

Exception decisions that have not received all approvals can be deleted during the time frame listed on the *Manage Exceptions* page. Exception decisions on exceptions that have received all approvals cannot be deleted/changed.

**Prerequisites:** The **Approval** role and **Allow Transmit** account entitlement are required for this task.

- 1. Click Account Services > ACH Positive Pay > Manage Exceptions.
- 2. Click the link in the **Debit Account** column beside the exception item decision you want to delete.
- 3. Click the delete icon beside the **Exception Details** heading.

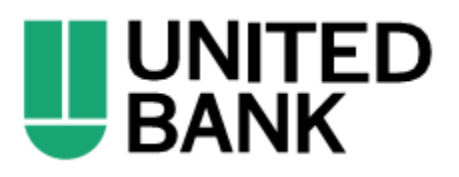

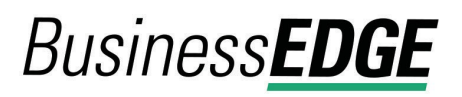

4. Review the item as needed and then click Yes, Delete Decision.

### Verify Decision Deletion Page Sample

| Manage Exceptions           | Exceptions Status          | Manage Payments Rules        | Payment Rules        |                             |  |  |  |
|-----------------------------|----------------------------|------------------------------|----------------------|-----------------------------|--|--|--|
| Verify Decision D           | eletion                    |                              |                      |                             |  |  |  |
| Checks that have been co    | nverted into an ACH electi | ronic payment display with a | a check number.      |                             |  |  |  |
| Exception Details           |                            |                              |                      |                             |  |  |  |
| Decision:                   |                            | P                            | ay                   |                             |  |  |  |
| Debit Account:              |                            | *                            | 9993                 |                             |  |  |  |
| Originator Company:         |                            | Т                            | EST COMPNY NAM3      |                             |  |  |  |
| Originator Company ld:      |                            | 1                            | 6666                 |                             |  |  |  |
| Debit Amount:               |                            | ŝ                            | \$1.03               |                             |  |  |  |
| Check Number:               |                            |                              |                      |                             |  |  |  |
| Effective Date:             |                            | 0                            | 8/06/2014            |                             |  |  |  |
| Reject Reason:              |                            | U                            | INAUTH ORIG COMP0520 |                             |  |  |  |
| ACH Entry Class:            |                            | C                            | CCD                  |                             |  |  |  |
| Decision User:              |                            | S                            | ADMIN                |                             |  |  |  |
| Decision Date:              |                            | 0                            | 6/16/2020            |                             |  |  |  |
| Approval History Inform     | nation                     |                              |                      |                             |  |  |  |
| Approval Status: 1 of 2 rec | ceived                     |                              |                      |                             |  |  |  |
| Action                      |                            | User ID                      |                      | Date                        |  |  |  |
| Approval                    |                            | SADMIN                       |                      | 06/16/2020 03:55:22 AM (ET) |  |  |  |
| Yes, Delete Decision        | Cancel                     |                              |                      |                             |  |  |  |

### View the Status of ACH Exceptions

Company users can review a summary of all exceptions and view details about them such as originator company name, reject reason, amount, decision, and who made the decision. Company users can determine whether the correct decisions were applied to the exceptions or if the bank default decision was applied.

- 1. Click Account Services > ACH Positive Pay > Exceptions Status.
- 2. Complete the following fields:

| Account Type   | Select all account types or a specific account type like checking.                                                                                      |  |  |  |
|----------------|----------------------------------------------------------------------------------------------------|--|--|--|
| Account        | Select one or more of the accounts that are entitled to ACH Positive Pay.                                                                               |  |  |  |
| Date           | Specific Date or Date Range.                                                                                                    |  |  |  |
| Exception Type | Include All Exceptions. Exceptions with and without a decision.                                                                                         |  |  |  |
|                | <b>Decisioned</b> . Exceptions that have been paid, returned, or have a default decision. Default decisions are defined by your financial organization. |  |  |  |
|                | <b>Not Yet Decisioned</b> . Exceptions that have not been paid or returned.                                                                             |  |  |  |

3. Click Continue.

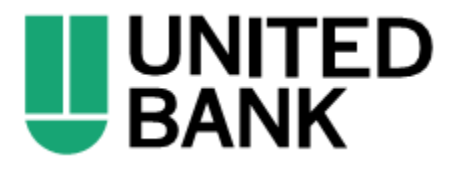

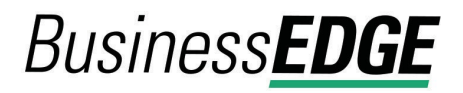

#### Exceptions Status - Summary Page Sample

| ACH Positive F                    | ACH Positive Pay           |                                        |                      |                 |                |                      |                 |  |  |  |  |
|-----------------------------------|----------------------------|----------------------------------------|----------------------|-----------------|----------------|----------------------|-----------------|--|--|--|--|
| Manage Exceptions                 | Exceptions Status          | Manage Payments Rules P                | ayment Rules         |                 |                |                      |                 |  |  |  |  |
| Exception Decision Status Summary |                            |                                        |                      |                 |                |                      |                 |  |  |  |  |
| Decision and Approve Ex           | ceptions                   |                                        |                      |                 |                |                      |                 |  |  |  |  |
| Exceptions with a *Defau          | It" decision have been dee | cisioned by the bank. Please contact y | your Bank Support fo | r the decision. |                |                      |                 |  |  |  |  |
| Checks that have been or          | onverted into an ACH elec  | tronic payment display with a check r  | number.              |                 |                |                      |                 |  |  |  |  |
| A Hide criteria                   |                            |                                        |                      |                 |                |                      | Modify Search   |  |  |  |  |
| Report Created:                   |                            | 06/15/2020 08:52:13 PM (ET             | 7                    |                 |                |                      |                 |  |  |  |  |
| Accounts:                         |                            | All Accounts                           |                      |                 |                |                      |                 |  |  |  |  |
| Exception Type:                   |                            | Include All Exceptions                 |                      |                 |                |                      |                 |  |  |  |  |
| Total Items:                      |                            | 24                                     |                      |                 |                |                      |                 |  |  |  |  |
|                                   |                            |                                        |                      |                 |                |                      |                 |  |  |  |  |
|                                   |                            |                                        |                      |                 |                |                      |                 |  |  |  |  |
| Decision                          | Debit Account 🕆            | Originator Company                     | Debit Amount         | Check Number    | Effective Date | Reject Reason        | Approval Status |  |  |  |  |
| Default                           | <u>*9991</u>               | TEST COMPNY NAM1                       | \$1.01               |                 | 08/06/2014     | UNAUTH ORIG AMT 0520 |                 |  |  |  |  |

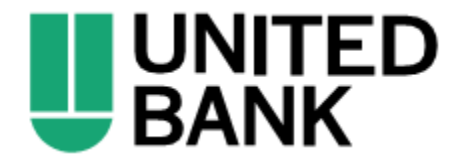